## Como publicar georreferência de um imóvel?

O utilizador do eGO tem a possibilidade de divulgar a localização geográfica exata dos imóveis no seu site.

Poderá fazê-lo quando cria um novo imóvel ou ao editar um já existente.

Para isso, deverá realizar os seguintes passos:

1 Na barra lateral escolher **Imóveis** e selecionar a opção **Novo Imóvel** ou editar um já existente.

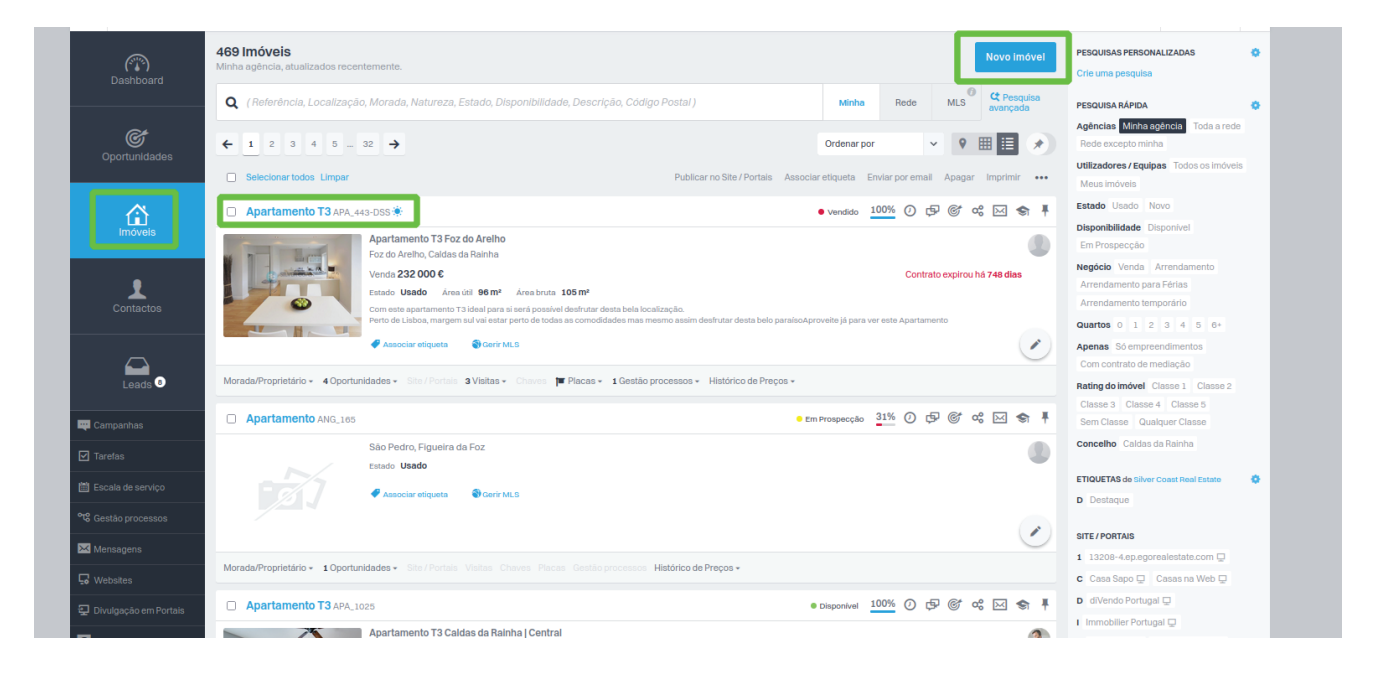

Se o imóvel já estiver criado, clicar no Imóvel e de seguida em Editar imóvel.

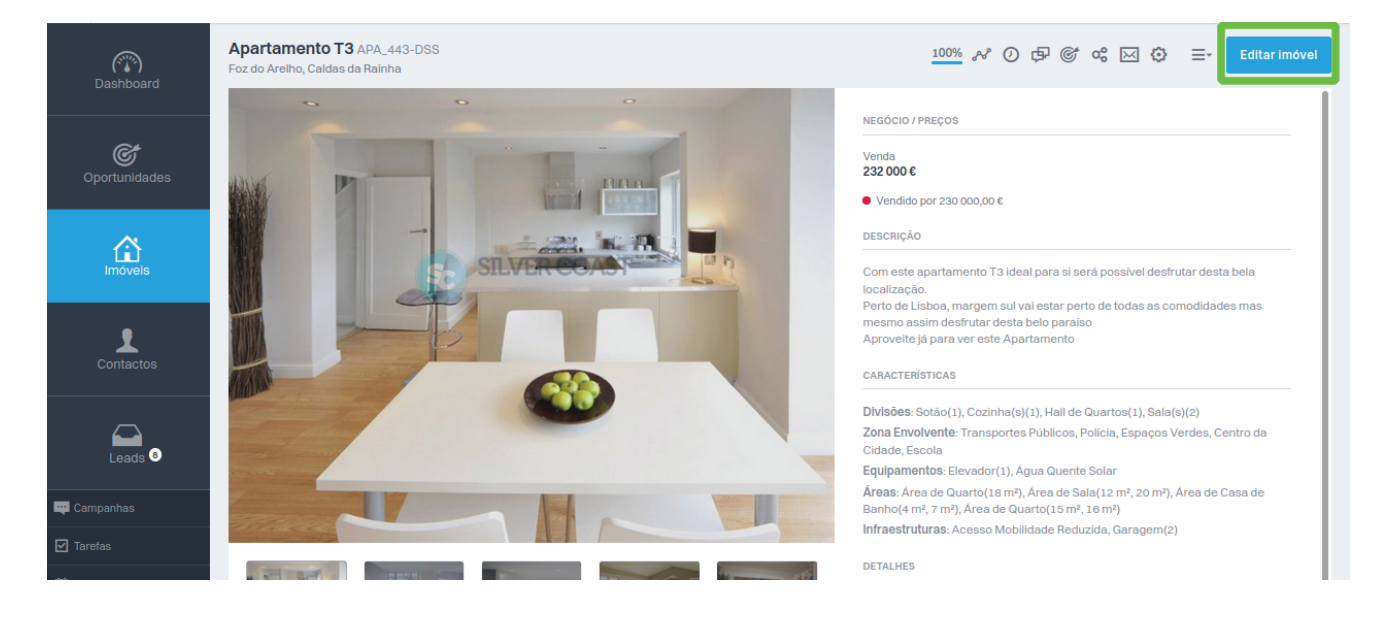

2 Desça agora para a opção **Publicação para Portais**. A partir desta opção pode escolher que dados quer publicar tanto nos Portais como na Web.

| Publicação para Portais               |                      |                                 |                                            |                                   |
|---------------------------------------|----------------------|---------------------------------|--------------------------------------------|-----------------------------------|
| Não publicar morada nem código postal | 🗸 🕻 Publi            | car georreferenciação do imóvel | Ocultar preços do imóvel (sob consulta) () |                                   |
| 0                                     | IMÔVEIS SELECIONADOS | LIMITE DE IMÓVEIS               | ENVIADO A                                  |                                   |
| 3208-4.ep.egorealestate.com           | 123                  | Sem limite                      |                                            |                                   |
| e webcasas.pt                         | 84                   | Sem limite                      |                                            |                                   |
| Publicação para portais subscritos    |                      |                                 |                                            | ✓ Ver todos os portais subscritos |
| ✓ Definições avançadas                |                      |                                 |                                            |                                   |
|                                       |                      |                                 |                                            |                                   |

3 Uma vez verificada a melhor opção para si, terá de marcar a **georreferência** como alguns portais o exigem.

| Publicação para Portais                                            |                      |                                 |                                           |                                   |
|--------------------------------------------------------------------|----------------------|---------------------------------|-------------------------------------------|-----------------------------------|
| PUBLICAR MORADA DO IMÓVEL<br>Não publicar morada nem código postal | Y Publi              | car georreferenciação do imóvel | Ocultar preços do imóvel (sob consulta) 0 |                                   |
|                                                                    | IMÓVEIS SELECIONADOS | LIMITE DE IMÓVEIS               | ENVIADO A                                 |                                   |
| 208-4.ep.egorealestate.com                                         | 123                  | Sem limite                      |                                           |                                   |
| e webcasas.pt                                                      | 84                   | Sem limite                      |                                           |                                   |
| Publicação para portais subscritos                                 |                      |                                 |                                           | ✓ Ver todos os portais subscritos |
| <ul> <li>Definições avançadas</li> </ul>                           |                      |                                 |                                           |                                   |
| Dados de gestão<br>+ Seleccione um empreendimento                  |                      |                                 |                                           |                                   |

Pode deste modo, marcar a georreferência se necessário.

## SAIBA MAIS EM

https://academia.egorealestate.com

(i) suporte@janeladigital.com